# 本科课堂教学领导评价操作手册——PC 端

注: 建议使用谷歌、火狐浏览器, 360 浏览器请切换成极速模式。

本科课堂教学领导评价可以通过手机端(企业微信)或 PC 端两种方式登录教学质量管理平台发起,具体操作步骤如下:

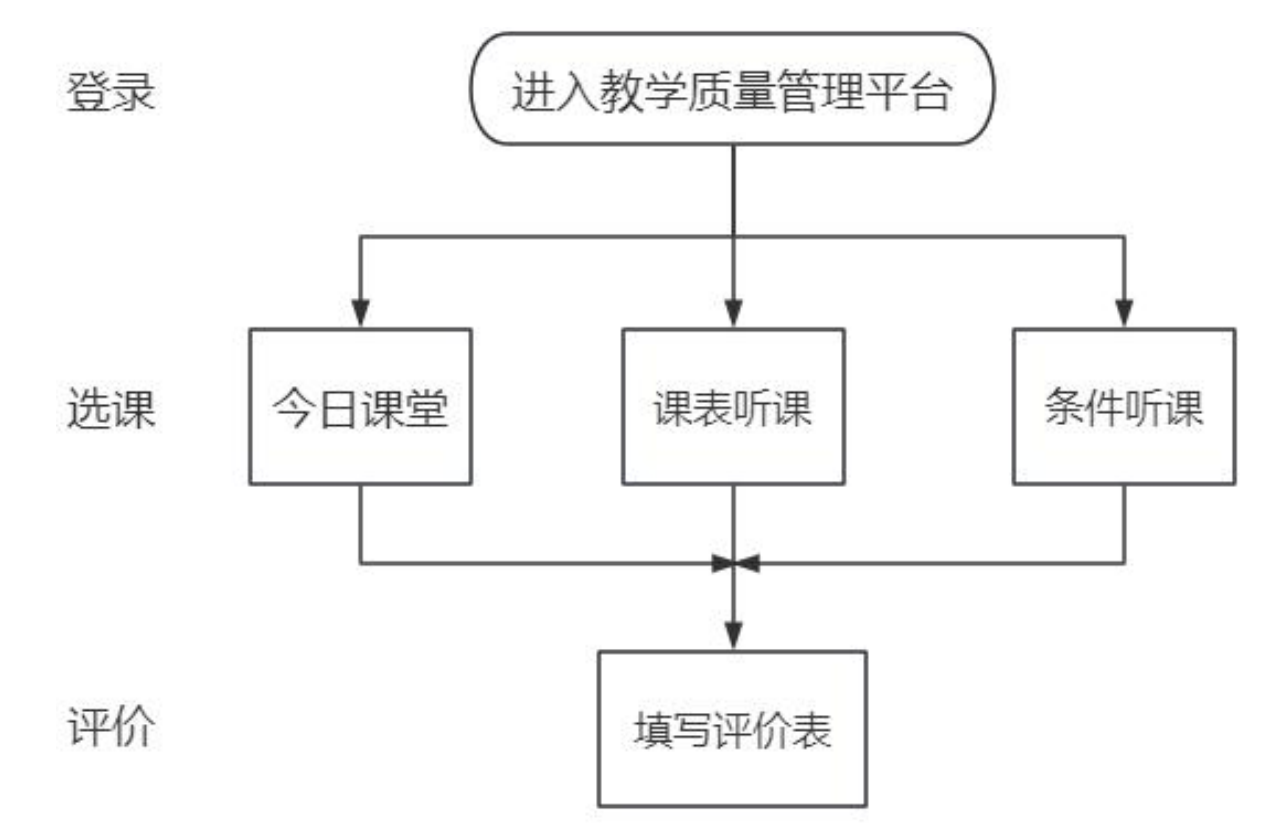

### 第一步:登陆

进入吉首大学公共服务平台,填写用户名密码

网址如下: <u>https://pass.jsu.edu.cn/#/UserLogin?sn=WCUy5GXiTjOTfd7pk31XWg&client\_id=Ah9e4vpCRMyT090PMon4pA&redirect\_ur</u>

i=https%3A%2F%2Fi.jsu.edu.cn%2Fhome%2Fsimple

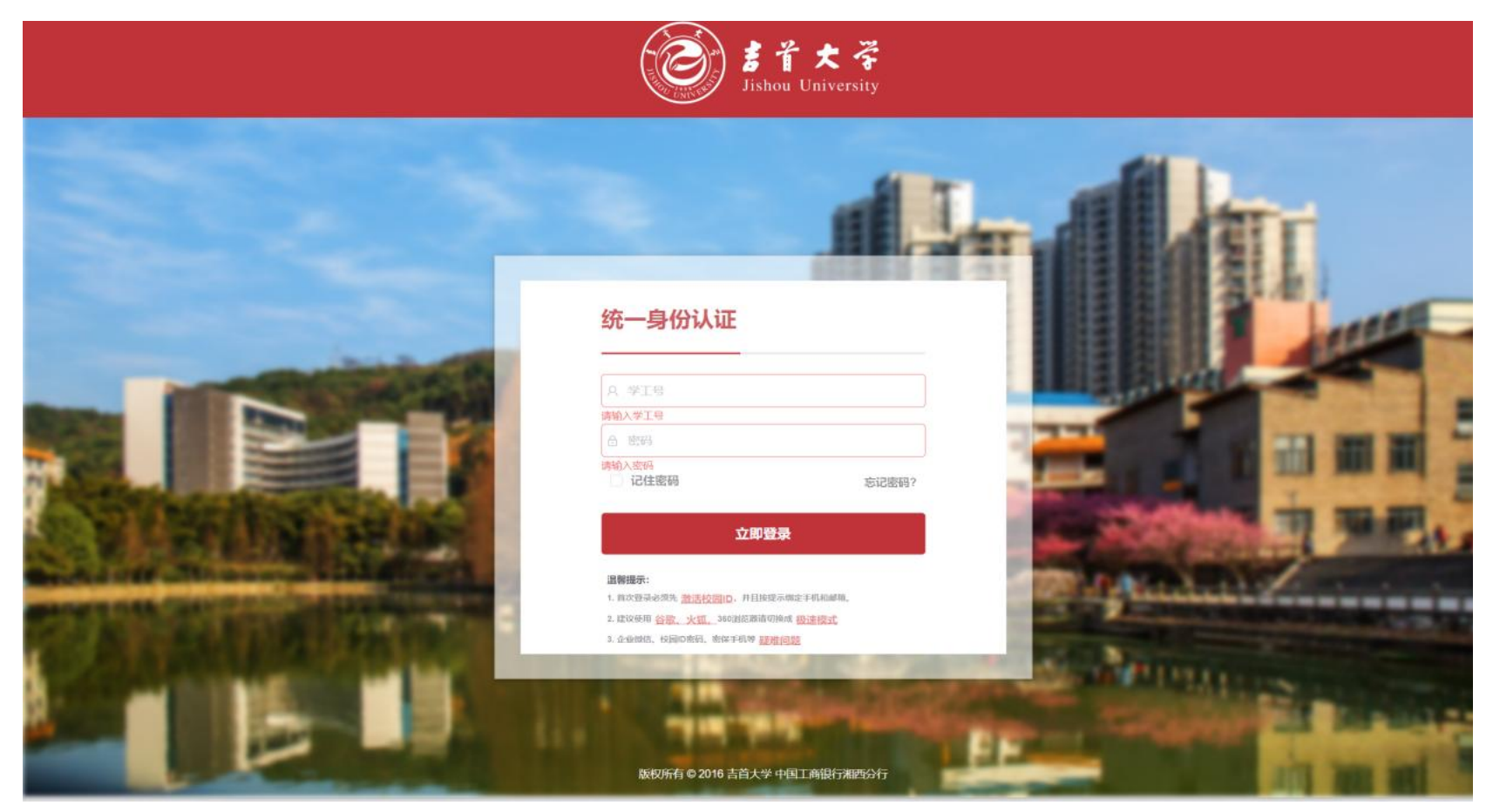

#### 选择【教学质量管理平台】

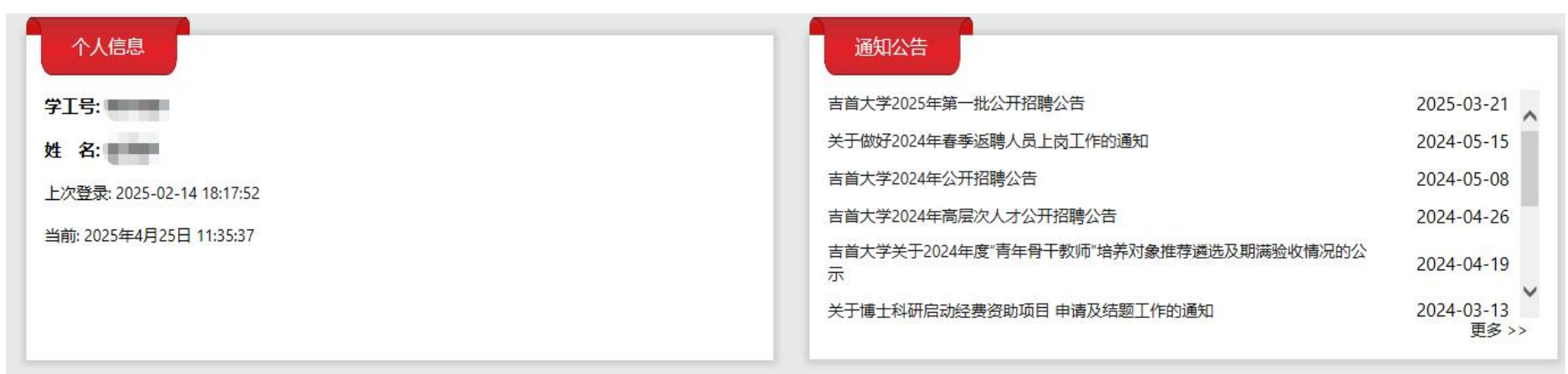

| 校内应用 办事;    | 大厅 二级部门 其他 其他 |            |           |
|-------------|---------------|------------|-----------|
| 校历          | 校车时刻表         |            |           |
| OA协同办公      | 强智教务系统(师生入口)  | 学工系统(试运行)  | 智慧财务管理平台  |
| 智慧党建        | 阳光服务平台后台      | 一卡通服务大厅    | 超星网络教学平台  |
| 研究生管理(教师入口) | 图书管理系统        | 科研服务平台     | 医学院南琼考试系统 |
| 智慧微格教学      | 吉首大学云盘        | 正方OA(仅供查询) | 人事招聘系统    |
| 职称评审系统      | 大学物理虚拟仿真实验    | 教学质量管理平台   |           |

#### 第二步:选课

登录完成进入系统页面,点击【领导评价】-【听课评价】,选择课表展示方式(默认展示今日课堂信息)

注: 听课有三个入口进入,今日课堂、课表听课、条件听课,只是课表的展现形式不一样,都可以进行评价。

| ()<br>Sishou University | ≡ | <b>教学质量管理平台 (◎35.1)</b> ▶ 主页                                                     | ¢ <sup>™</sup> ≗ ⊂ (                            |
|-------------------------|---|----------------------------------------------------------------------------------|-------------------------------------------------|
| 首页                      | ĺ | 当前位置:质量监控/ 领导评价 / 听课评价                                                           | ⇔ 返回                                            |
| 调停课信息                   |   | <b>今日课堂</b> 课表听课 条件听课                                                            |                                                 |
| 听课配置<br>1<br>督导评价       | > | <b>送课推荐理由</b> 分配始我的 申请听课的 重点追踪的 新进教师 排名靠后 ⑳ 排名靠前 ⑳ 智能排序 按听课次数 / 按本学 > 予          | 母田 ∽                                            |
| 领导评价                    | ~ | · 課堂状态 全部 · · · · · · · · · · · · · · · · · ·                                    | ×                                               |
| 导航页                     |   | 快捷搜索 数师姓名 (课程名称 上课日期 首选择日期 教师关别 请选择 >                                            | I                                               |
| 任务管理                    |   | 本学期被听状态 按教师 · · · · · · · · · · · · · · · · · · ·                                |                                                 |
| 听课评价                    | ÷ | 已预约听课(0)≪                                                                        |                                                 |
| 我的任务                    |   |                                                                                  |                                                 |
| 听课反馈                    |   |                                                                                  |                                                 |
| 听课统计                    |   | 子生:41人     ● 第09~10/\TD 19.00~20.40     上课地点:::::::::::::::::::::::::::::::::::: |                                                 |
|                         |   | 教师已被听:本学期:0/近一学年:0/近三学年:0 🔤 教师已被听:本学期:0/近一学年:0/近三学年:0 🔳                          |                                                 |
| 同行评价                    | > | 教师的本门课已被听:本学期:0/近一学年:0/近三学年… 预约 安排 教师的本门课已被听:本学期:0/近一学年:0/近三学年…                  | 评价安排                                            |
| 专项评价                    | > | 全科医学概论 全科医学概论                                                                    |                                                 |
| 申请听课                    | > |                                                                                  | 5床教学楼/1楼105教室<br>影活 Windows                     |
| 学生评教                    | > | 工味秋柳                                                                             | 转到"设置"以激活 Windows。<br>2 3 4 5 6 ··· 62 > 前往 1 页 |
| 调查问关                    | > |                                                                                  |                                                 |

#### ①今日课堂

点击【领导评价】-【听课评价】-【今日课堂】-【评价】,

今日课堂表示今天在上课的课堂信息,课堂有评价和预约两种状态,显示评价按钮表示课堂进行中或者已经结束可以直接评价, 显示预约按钮表示课堂还未开始上课,只能进行预约。

| <u>کې 11 کې او کې او کې او کې کې او کې کې کې کې کې کې کې کې کې کې کې کې کې </u> | 三 教学质量管                                      | 理平台 (\$3.5.1) >                               | 主页                     |                               |                  |        |             |                                |                                                 |                        |                                   | 🔎 8 G 🥶                               |
|---------------------------------------------------------------------------------|----------------------------------------------|-----------------------------------------------|------------------------|-------------------------------|------------------|--------|-------------|--------------------------------|-------------------------------------------------|------------------------|-----------------------------------|---------------------------------------|
| 首页<br>调停课信息                                                                     | 当前位置: 质j<br>3<br>今日课堂                        | ■监控/领导评价/听课评<br>课表听课 条件听                      | 平价                     |                               |                  |        |             |                                |                                                 |                        |                                   | ¢                                     |
| 督导评价<br>领导评价                                                                    | > 选课推荐                                       | 理由 分配给我的 申                                    | 清听课的                   | 重点追踪的                         | 新进教师             | 排名靠后   | ◎ 排名靠前      | <ul> <li>智能</li> </ul>         | 能排序 按听课次数 /                                     | <b>友本学</b> ∨           | Ŧ                                 | ───────────────────────────────────── |
| - 导航页                                                                           | 课堂状态                                         | 全部 ~                                          | 监控全                    | 部                             | ~ 4              | 单位 请选择 |             | 课程                             | 请选择                                             | ~ 地点                   | 5. 请选择 ~                          |                                       |
| 听课评价                                                                            | → 快捷搜索                                       | 較與姓名/課程名称                                     | 上课日期                   | 营 选择日期                        |                  | 教师类别   | 请选择         | Ý                              | 可按照条                                            | 牛筛选需要                  | 听的课程                              |                                       |
| 我的任务                                                                            | 本学期被听                                        | 试态 按教师                                        | ~ ] [                  | 📲 被我听过                        | 🞴 被其他            | 机人听过   | 📳 未被听过      | )                              |                                                 |                        |                                   |                                       |
| 听课反馈                                                                            |                                              |                                               |                        |                               |                  |        | 已预约听得       | (0) 🕿                          |                                                 |                        |                                   |                                       |
| 同行评价<br>专项评价<br>申请听课                                                            | ><br><b>韩国语(</b><br>-<br>学生:4<br>-<br>上课教师:3 | →)<br>1人 ◎ 第09~10小节 19:0<br>鄭晓菡(004210-外国语学院) | 00~20:40<br>开课单位       | 已经开始或者<br>上课地点:张-第<br>2:外国语学院 | 已经结束的<br>三枚学棱/34 | 的课堂可以1 | <b>直接评价</b> | <b>全科医</b> 等<br>二 学生:<br>上课教师: | <b>学概论</b><br>5人 ◎ 第01~02小节<br>: 张钰华(000204-医学院 | 08:00~09:40<br>血 开课单   | 上课地点: /<br>9位: 医学院                |                                       |
| 学生评教<br>调查问卷                                                                    | > 教师已被听<br>教师的本门                             | :本学期:0/近一学年:0/<br>课已被听:本学期:0/近一               | / 近三学年:0<br>-学年:0 / 近三 | 😫<br>学年: 0 📓                  |                  |        | 评价          | 教师已被「教师的本」                     | 听:本学期:0/近一学<br>门课已被听:本学期:0                      | 非:0 / 近三学<br>/ 近一学年:(  | 結:0 團<br>0/近三学年:0 團               | 评价                                    |
| 教师自评                                                                            | 全科医学                                         | 概论                                            | ŧ                      | 四果课堂还未开                       | F始上课,            | 只能进行提  | 前预约         | 全科医学                           | 学概论                                             |                        |                                   |                                       |
| 教师评学                                                                            | > 🔔 学生: 9<br>上课教师: 5                         | 2人 💿 第01~02小节 08:0<br>K钰华(000204-医学院) 🚊       | 00~09:40 🔔<br>开课单位: 医  | 上课地点:临床独<br>学院                | 文学楼/1楼10         | 4教室    |             | ▲ 学生:<br>上课教师:                 | 96人 ① 第03~04小<br>张钰华(000204-医学院                 | 5 10:10~11:50<br>血 开课单 | 0 📃 上课地点:临床教学楼/<br>9位:医学院         | 1楼105教室                               |
|                                                                                 | 教师已被听                                        | :本学期:0/近一学年:0                                 | / 近三学年: 0              |                               |                  |        |             | 教师已被                           | 听:本学期:0/近一学                                     | ₽:0/近三学                | 年: 0 🔤                            |                                       |
|                                                                                 | 教师的本门                                        | 课已被听:本学期:0/近一                                 | 学年: 0/近三               | 学年: 0 🌉                       |                  |        | 评价          | 教师的本                           | 门课已被听:本学期:0                                     | / 近一学年:(               | 0/近三学年:0 📳                        | 评价                                    |
|                                                                                 | <b>女性生殖</b><br><u>二</u> 学生: 8<br>上 matrix 3  | 建康与保健<br>8人 ③ 第09~10小节 19:0                   | 00~20:40 🔔             | 上课地点:老-预                      | 科楼/老2306         |        |             | 西方舞蹈                           | <b>留史</b><br>60人 ◎ 第05-06小3                     | 5 14:30~16:10<br>      | 0 <u>上</u> 课地点:新-第四教学<br>17 m M / | 棱/新4428<br>3 4 5 6 … 61 > 前往 1        |

## 在弹出的预约课堂窗口,选择需要听课节次(勾选),点击【确定】

| 请听课的                     | 重点追踪的新进教师排名靠后                                                                                | <ul><li>     ☆     掛名靠前     ☆     </li><li>     智能排序     按     </li></ul> | 听课次数 / 按本学… 🗸 📑                                                | 毎出~ |
|--------------------------|----------------------------------------------------------------------------------------------|---------------------------------------------------------------------------|----------------------------------------------------------------|-----|
| 」监控 【                    | <b>预约课堂</b><br>韩国语(一)(4082421)<br>上课周次: 8<br>授课教师: 谭晓菡(004210)<br>上课班级: 2024英师3-4班,2024英语1-2 | ★<br>上课节次: 星期3第09,10小节<br>上课地点: 张-第三教学楼/3416                              | ★ 地点 清选择 ★ *                                                   |     |
| 0~20:40<br>开课单(          | 教师已被听:本学期0次/近一年0次/近三年<br>教师的课程已被听:本学期0次/近一年0次<br>请选择节次                                       | ₽0次 <b>警</b><br>7/近三年0次 <b>警</b>                                          | 02小节 08:00~09:40 🔹 上课地点: /<br>医学院) 💼 开课单位: 医学院                 |     |
| / 近三学年:0<br>学年:0 / 近日    | 评价任务 2024-2025-2学期领导资<br>2<br>听课节次* 09 10                                                    | ~ 选择所听节次点击确定即可开始评                                                         | 丘一学年:0 / 近三学年:0 🧧<br><sup>-</sup> 翔:0 / 近一学年:0 / 近三学年:0 📲<br>介 | 评价  |
| 0~09:40 👤<br>开课单位: 图     | 取消                                                                                           | 确定                                                                        | -04小节 10:10~11:50 🔔 上课地点:临床教学楼/1楼105教室<br>医学院) 💼 开课单位:医学院      |     |
| / 近三学年:0  <br>学年:0 / 近三部 | <b>望</b><br>学年:0 <b>望</b>                                                                    | 教师已被听:本学期:<br>评价 教师的本门课已被听:                                               | 0 / 近一学年:0 / 近三学年:0 🧧<br>本学期:0 / 近一学年:0 / 近三学年:0 🧧             | 评价  |

#### ②课表听课

点击【领导评价】-【听课评价】-【课表听课】,听课按照课表的形式展现,选择老师、周次,点击【评价】 把鼠标放在课程信息上,会显示预约|详情或者评价|详情。显示预约按钮表示课堂还未开始上课,只能进行预约

|   | 当前位置: 质量监控 / 领导评价 /            | 听课评价                                  |            |               |             |            |            |            |         |
|---|--------------------------------|---------------------------------------|------------|---------------|-------------|------------|------------|------------|---------|
|   | 今日课堂课表明全                       | 条件听课                                  |            |               |             |            |            |            |         |
| > | 学年学期                           | 评价任务                                  | 单位类        | <u>T</u>      | 选择单位        |            | 教研室        | 教师类别       |         |
| ~ | 2024-2025-2 ~                  | 2024-2025-2学期领                        | 毎ド 〜 开课    | 单位    ~       | 素质教育中心(持    | 佳籠) ~      | 请选择        | ~ 请选择      | ~       |
| 0 | 本学期被听状态 按教师                    | · · · · · · · · · · · · · · · · · · · | 我听过 🔛 被其他  | 人听过 🔄 未被听过    | 筛选课程<br>1   |            |            |            |         |
|   | 选择教师                           | 周次 1 2 3 4                            | 5678       | 9 10 11 12 13 | 14 15 16 17 | 18 19      |            | 显示调课 🚺     | ) 显示已删除 |
| 2 |                                | 星期                                    | 星期—(04-14) | 星期二(04-15)    | 星期三(04-16)  | 星期四(04-17) | 星期五(04-18) | 星期六(04-19) | 星期日(04  |
| > | 姓名 近一年 近三年 本学期                 | 第一大节<br>(01,02小节)                     | 上课周次       | 默认当前周次,点击     | 可切换         |            |            |            |         |
| > | 按姓名被听课次数 📑                     | 第二大节                                  |            |               |             |            |            |            |         |
| > | 陈伊娟(004070) 🛄                  | (03、04小节)<br>④ 10:10~11:50            |            |               |             |            |            |            |         |
| > | 丁玉兰(003441)<br>点击选择老           | 第三大节<br>(05,06小节)<br>② 14:30~16:10    |            |               |             |            |            |            |         |
| > | 重复又(007120) 重<br>封取凌(004020) 重 | 第四大节<br>(07、08小节)<br>② 16:20-18:00    |            |               |             | 構築         | ┓ ⊢课□      | 中或已经结束可直接评 | ЧЛ      |
|   | 顾仁勇(001893) 📲                  |                                       |            |               |             | MR II      | 未开始        | 台可提前预约     |         |
|   | 廓兵(003496)                     | 第五大节<br>(09、10小节)<br>(2) 19:00~20:40  |            |               |             | 预约 详情      |            |            |         |
|   | 郭婕(007611) 🔤                   | C. DOM: ROOM                          |            |               |             |            |            |            |         |
|   | 郭婧(003022)                     |                                       |            |               |             |            |            |            |         |

弹出预约课堂窗口,选择需要听课节次(勾选),点击【确定】

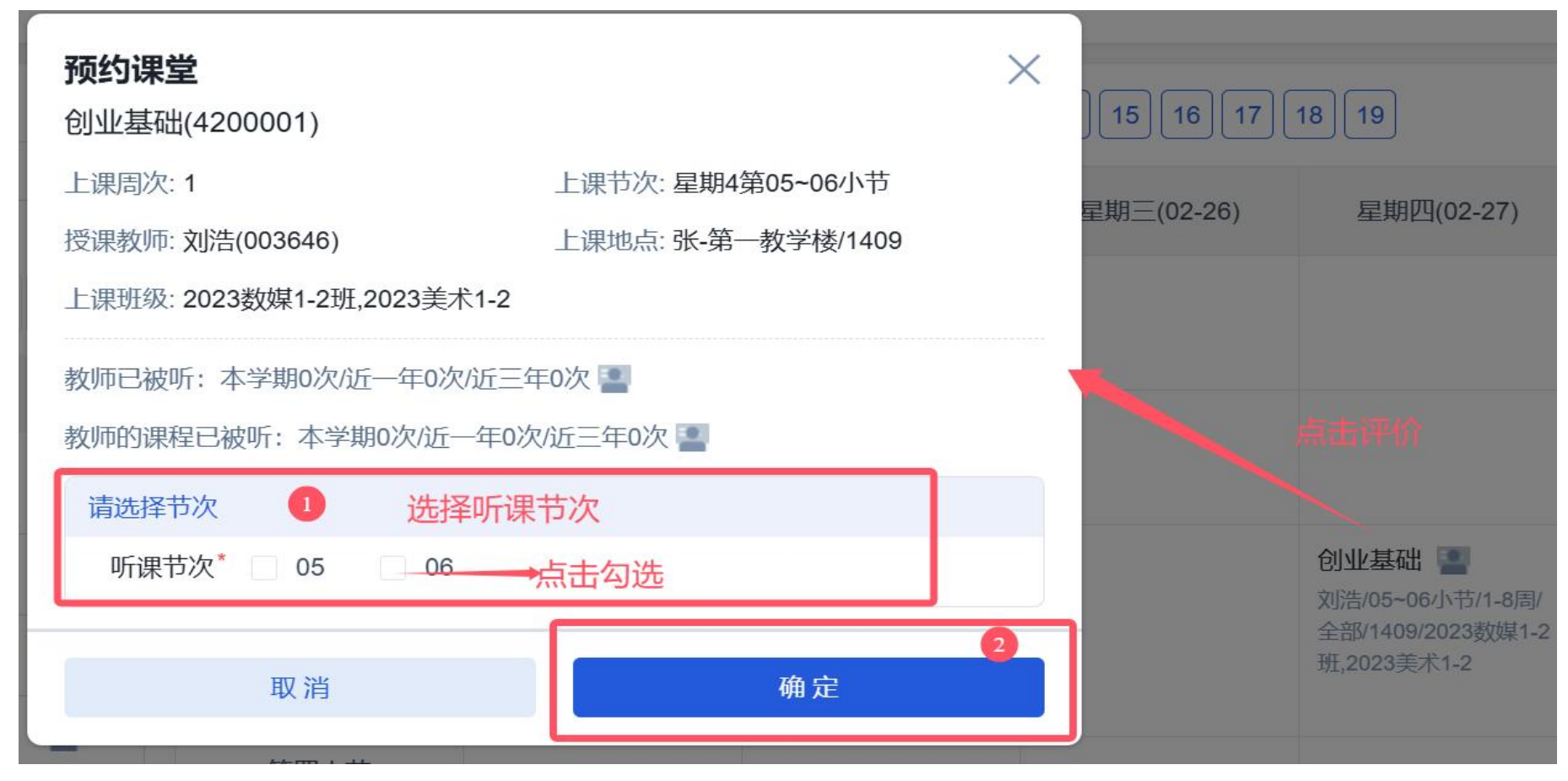

## ③条件听课

点击【领导评价】-【听课评价】-【条件听课】,页面展示的是所有的课表信息,可对课程进行筛选,点击【选择课堂】即可进行 听课

| ST . T      | =             | 教学质量管   | 理平台 🚱     | .5.1 ► ±        | 页                     |         |                                                                                                    |          |         |               |          | <u></u> Ф 8     | G   |
|-------------|---------------|---------|-----------|-----------------|-----------------------|---------|----------------------------------------------------------------------------------------------------|----------|---------|---------------|----------|-----------------|-----|
|             |               | 当前位置: 👂 | i量监控 / 领∈ | 学评价 / 听课评价      |                       |         |                                                                                                    |          |         |               |          |                 |     |
| 课信息         |               | 今日课堂    | 课表听证      | 果 条件听课          |                       |         |                                                                                                    |          |         |               |          |                 |     |
| 彩价          | >             | 学年学期    | 2024-2025 | -2 ~            | 评价任务" 2024-2025-2     | 学期领导社 单 | 位类型 诘选择                                                                                                    | <i>~</i> | 选择单位 诘涩 | 11¥ ~         | 教研室 请选择  | ž               |     |
| የሪት         | × .           | 教师类别    | 请选择       |                 | 教师名称 诘缢入              | 0 4     | 条件筛选课程<br>学期被听状态 按                                                                                                    | 校师       |         | 听讨. 📑 被其他人听   | 过 🔳 未被听过 |                 | 更多、 |
| 导航页         |               |         |           |                 | and the second second |         |                                                                                                    | 440.5x   |         |               |          | ,               |     |
| 听课评价        | $\rightarrow$ |         |           |                 |                       |         |                                                                                                    |          |         |               |          | 显示方式表格          | -   |
| 我的任务        |               |         |           |                 |                       |         |                                                                                                    |          |         |               |          |                 |     |
| 听课反馈        |               | 序号      | 教师账号      | 授课教师            | 所属院系                  | 所属教研室   | 课程编号                                                                                                    | 课程名称     | 课程类别    | 开课单位          | 开课教研室    | 操作              |     |
| <b>平6</b> 介 | >             | 1       | 003056    | 2 张巍            | 文学与新闻传播               |         | 4301843                                                                                                    | UI界面设计A  | 其他      | 文学与新闻传播       |          | 选择课堂            |     |
| 平价          | >             | 2       | 003056    | 🔄 95.00         | 文学与新闻传播               |         | 4301843                                                                                                    | UI界面设计A  | 其他      | 文学与新闻传播       |          | 选择课堂            |     |
| f课          | >             | 3       | 003056    | 🔄 张奭            | 文学与新闻传播               |         | 4301843                                                                                                    | UI界面设计A  | 其他      | 列表<br>文学与新闻传播 | 是课程信息,听课 | 需要选择具体某<br>选择课堂 | 一课堂 |
| F教          | >             | 4       | 003056    | 🔄 963W          | 文学与新闻传播               |         | 4301843                                                                                                    | UI界面设计A  | 其他      | 文学与新闻传播       |          | 选择课堂            |     |
| 港           | >             | 5       | 001181    | 💽 张利玲           | 文学与新闻传播               |         | 4300575                                                                                                    | 《红楼梦》…   | 普通课     | 文学与新闻传播       |          | 选择课堂            |     |
| 评           |               | 6       | 001181    | 📳 张利玲           | 文学与新闻传播               |         | 4302482                                                                                                    | 中国古代文    | 普通课     | 文学与新闻传播       |          | 选择课堂            |     |
| 字           | ,             | 7       | 003753    | 🔄 余红芳           | 文学与新闻传播               |         | 4302482                                                                                                    | 中国古代文    | 普通课     | 文学与新闻传播       |          | 选择课堂            |     |
|             |               | 8       | 003753    | 🔄 余红芳           | 文学与新闻传播               |         | 4302482                                                                                                    | 中国古代文    | 普通课     | 文学与新闻传播       |          | 选择课堂            |     |
|             |               | 9       | 003753    | 📳 余红芳           | 文学与新闻传播               |         | 4302482                                                                                                    | 中国古代文    | 普通课     | 文学与新闻传播       |          | 选择課堂            |     |
|             |               | 10      | 003753    | 🔳 余红芳           | 文学与新闻传播               |         | 4302482                                                                                                    | 中国古代文    | 普通课     | 文学与新闻传播       |          | 选择课堂            |     |
|             |               |         |           | Distance of the |                       |         | and the second second sec |          |         |               |          |                 |     |

## 在弹出的预约课堂窗口中,选择上课的周次和上课的节次,点击【确定】

| <del>王</del> 务* | 演示任务                           | 单位类型      | 请选择         | ~        | 选择单位 | 请选择 | ×                        | 教研室 请选   | ×                | ~  |
|-----------------|--------------------------------|-----------|-------------|----------|------|-----|--------------------------|----------|------------------|----|
| ב<br>ז<br>נ     | <b>顷约课堂</b><br>川界面设计A(4301843) |           |             |          | ×    | 被我听 | 过 🔛 被其他人叫                | 后过 🔄 未被听 | 过                |    |
| 14              | 上课周次: 7-8                      |           | 上课节次:星期5等   | 育09,10小节 |      | _   |                          |          | 显示方式             | 表格 |
| ł               | 受课教师:张冀(003056)                | _         | 上课地点:/      |          |      |     |                          |          |                  |    |
| -               | 上课班级: 2023网媒1-2                |           |             |          |      | IJ  | 开课单位                     | 开课教研室    | 操作               |    |
| 学教              | 牧师已被听:本学期0次/近一年                | ■0次/近三年0次 | 欠 🞴         |          |      |     | 文学与新闻传播                  |          | 选择课堂             |    |
| 学               | 牧师的课程已被听:本学期0次                 | /近一年0次/近  | 三年0次 🞴      |          |      |     | 文学与新闻传播                  |          | 选择课堂             |    |
| ¥ (             | 请选择节次                          |           |             |          |      |     | 文学与新闻传播                  |          | 选择课堂             |    |
| 24              | 听课周次* 7 8                      | 选择        | 译上课周次       | 0        |      |     |                          |          | 244-127 VIII 244 |    |
| Ŧ               | 上课节次 星期5第09~10小                | い节        |             |          |      |     | <del>乂子</del> 与抓闻 (存 ) … |          | 远往课室             |    |
| 学               | 听课节次* 🗌 09                     | 10 选      | 译上课节次       | 2        |      |     | 文学与新闻传播                  |          | 选择课堂             |    |
| 学               | 取消                             |           |             | 确定       | 3    |     | 文学与新闻传播                  |          | 选择课堂             |    |
|                 |                                |           | 10000000000 |          |      |     |                          |          |                  |    |

## 第三步:评价

在弹出的窗口点击【直接评价】

|   | 上课班级: 2023生师3班,2023生科                          | 1       |
|---|------------------------------------------------|---------|
| 0 | 教师已被听:本学期0次/近一年0次/近三年0次 🞴                      | E       |
|   | 教师的课程已被听:本学期0次/沂─年0次/沂三年0次<br>请选择节次<br>是否直接评价? | £,      |
|   | 评价任务 済<br>取消 直接评价 2                            | 3<br>*2 |
| 0 |                                                | E       |
|   | 取消 ※确定 🕕                                       |         |

## 评价表会自动填写课程信息,带有\*的表示必填项,需要填写才能提交

|                                      |                             |                            | 韩国语 (一) (谭晓菡                              | §)领导干部听                      | 课评价表                             |         |       | ×   |
|--------------------------------------|-----------------------------|----------------------------|-------------------------------------------|------------------------------|----------------------------------|---------|-------|-----|
| 课程信息                                 |                             |                            |                                           |                              | 课程默认信息                           |         | *必填▼ī | 丁编辑 |
| 授课教师                                 | 谭晓菡                         | 授课班级                       | 2024英师3-4班,2024英语1-2                      | 授课地点                         | 张-第三教学楼/3416                     | 开课单位    | 外国语学院 |     |
| 课程类别                                 | 普通课                         | 课程名称                       | 韩国语 (一)                                   | 授课时间                         | 2025-04-16                       | 授课内容    |       |     |
|                                      | 编辑 - 插入 - 格式 - 表格 -         |                            |                                           |                              |                                  |         |       |     |
|                                      | Verdana - 11pt - <u>A</u> - | <u>A</u> - B I             | ⊻ S E E E I I I I 6                       | 6 🕎 🔶 <u>I</u> x             | ×₂ ײ ☷ Ἐ 🖬 ⊞ -                   |         |       |     |
|                                      |                             |                            |                                           |                              |                                  |         |       |     |
| 附件                                   | 十添加                         | 听课附                        | 牛,可以上传课堂相关照片,这                            | (字记录图片等)                     | 附件                               |         |       | J   |
| 附件                                   | +添加                         |                            | 牛,可以上传课堂相关照片,文                            | (字记录图片等                      | 衍件                               |         |       | ]   |
| 附件<br>听课评价<br>领导评价                   | +添加                         |                            | 牛,可以上传课堂相关照片,S                            | (字记录图片等)                     | 竹件                               |         |       | ]   |
| 附件<br><b>听课评价</b><br>领导评价<br>卷首语:注:评 | + 添加                        | 听课附付<br>选择指标即<br>]次总数的比例不超 | 牛,可以上传课堂相关照片,孓<br>~<br>过25%,评价为优秀和良好的课程门》 | (字记录图片等)<br><b> 尔占本学期修读课</b> | 附件<br><b>訂次总数的比例不超过</b> 75%。超过则: | 无法提交评价。 |       |     |

## 选择指标库,点击领导评价进行选中后,拖动或直接填写分值

| <b></b>          | 选择指标库 ~                                                                    |                       |                           |                     |
|------------------|----------------------------------------------------------------------------|-----------------------|---------------------------|---------------------|
| §语:注:评价为优<br>级指标 | 秀的课程门次占本学期修读课程门次总数的比例不超过25%,评价为优秀和良好的课程门次占3<br>评价指标                        | 本学期修读课程门次总数的出<br>指标满分 | ;例不超过75%。超过则无法提交评价。<br>得分 | 备注                  |
| 親程思政             | 课堂教学中坚持正确政治方向,贯穿教书育人。落实课程思政要求,积极引导学<br>生树立正确的世界观、人生观和价值观,注重学生理想信念和道德修养的培养。 | 20 -                  | • 15.7 🗘 分 •              | - 拖动或直接填写分值         |
| 学内容              | 课程教学目标明确,体现"以学为中心、以教为主导"教学理念。教学内容围绕教学目标设计,内容充实新颖,反映学科前沿,具有高阶性、创新性和挑战度。     | 20 -                  | • 15.2 🗘 分                |                     |
| 学态度              | 教学准备充分,讲课精神饱满。注重为人师表,仪态大方,教风严谨。教学过程<br>遵守新时代高校教师职业行为十项准则,无与教师身份不符的言行。      | 20 -                  | • 16.6 分分                 |                     |
| 学方法              | 讲述生动, 层次分明, 重点突出。信息技术与教学过程有机融合, 教学方法和手段运用得当, 支持学生的互动和参与, 有效激发学生积极思维。       | 20 -                  | • 16.5 🗘 分                |                     |
| 学效果              | 学生学习态度认真,聚精会神听讲,师生互动,课堂气氛活跃,课堂育人效果<br>好,教学目标达成度高。                          | 20 -                  | • 17.9 🗘 分                |                     |
| (分               |                                                                            | 100.00                | 81.90 总等级 良好 - 总分自起       | <i>浙</i> 汇总,等级按照分数自 |

#### 听课老师提交听课反馈后,被评价老师可以查看并且给予回复,听课老师对于被听老师的回复信息可以继续进行反馈(可点击【领导 评价】-【听课反馈】菜单查看详情)

| 总体评价<br> :                                |        |
|-------------------------------------------|--------|
| 总体评价填写                                    |        |
|                                           | 0/2000 |
| 问题与建议                                     |        |
| 请写出课堂教学中出现的问题及对课程教学的具体建议                  |        |
| '建议                                       | 0/2000 |
| L                                         | h      |
| 听课反馈 任课老师可见 删除反馈                          |        |
| 反馈1                                       | 1      |
| 请输入反馈给念,读给急往跟老师可见<br>给被听老师的反馈内容,被听老师可进行回复 | 0/1000 |
| +新增反馈意见 新增反馈,可以填写多条反馈                     |        |

#### 页面底部有【暂存】和【提交】两个按钮

【暂存】: 表示保存所有填写记录,关闭页面后下次点开评价填写内容依然保存,还能进行修改, 【提交】: 所有内容填写完成,提交后,不能进行修改(只能联系管理员进行退回)

| ī馈1               |                                                         |
|-------------------|---------------------------------------------------------|
| 崭输入给在课教师反馈的具体事项   |                                                         |
|                   | 0/                                                      |
| 5馈2               |                                                         |
| 输入给任课教师反馈的具体事项    |                                                         |
|                   | 0/                                                      |
|                   | 十新增反馈意见                                                 |
| 四                 | 师设置为重点跟进对象,老师会被重点关注,由管理员去安排人进行听课跟进                      |
|                   |                                                         |
| 时年付百听课后来的标金(日7月一7 | 暂存:上述填写的信息都会保存下来,下一次点击评价后还可以进行修改 揭衣:证论表填写完成,进行提衣,后续不能进行 |
| 23 456 自定义标签      | 证义、叶川农填与元成,近11进义,冶实不能近11                                |
|                   |                                                         |

## **功能介绍——【我的任务】**: 暂存后点返回或者提交之后会跳转到【我的任务】菜单,可以看到我们所有的听课记录

| 首页              | 当前位置:质量监控/领导评价/我的任务                                        |
|-----------------|------------------------------------------------------------|
| 调停课信息<br>督导评价   | 工作量任务     1作量     10%       0 学时     2 0 学时                |
| 领导评价 ~<br>一 导航页 | 分配给我的                                                      |
| 听课评价            | 学年学期 2024-2025-2 ~ 评价任务 请选择 ~ 周次 请输入 授课教师 请输入 课程名称 请输入     |
| 我的任务 ② →        | 听课标识 请选择 ~ 听课状态 <b>全部</b> 未提交0 已提交0 已暂存1 退回0               |
| —— 听课反馈         | <b>听课记录</b> 所有听课的记录 ··· ③                                  |
| 同行评价            |                                                            |
| 专项评价 >          | 序号 教师账号 授课教师 所属单位 ▲ 所属教研室 课程编号 课程名称 开课单位 开课教研室 上课班级 操作     |
| 申请听课 >          |                                                            |
| 学生评教 >          | 1 004210 谭晓函 外国语学院 4082421 韩国语(一) 外国语学院 2024英师3-4. 评价 取消听课 |
| 调查问卷    >       | 未评价完可以继续评价或者取消听课<br>已经评完的可以点开查看                            |

#### 功能介绍——听课反馈:

【领导评价】-【听课反馈】-【听课反馈】,可以查看自己对老师提的反馈,【听课反馈】按钮右上角有红点表示被听已经收到反馈信息 并回复

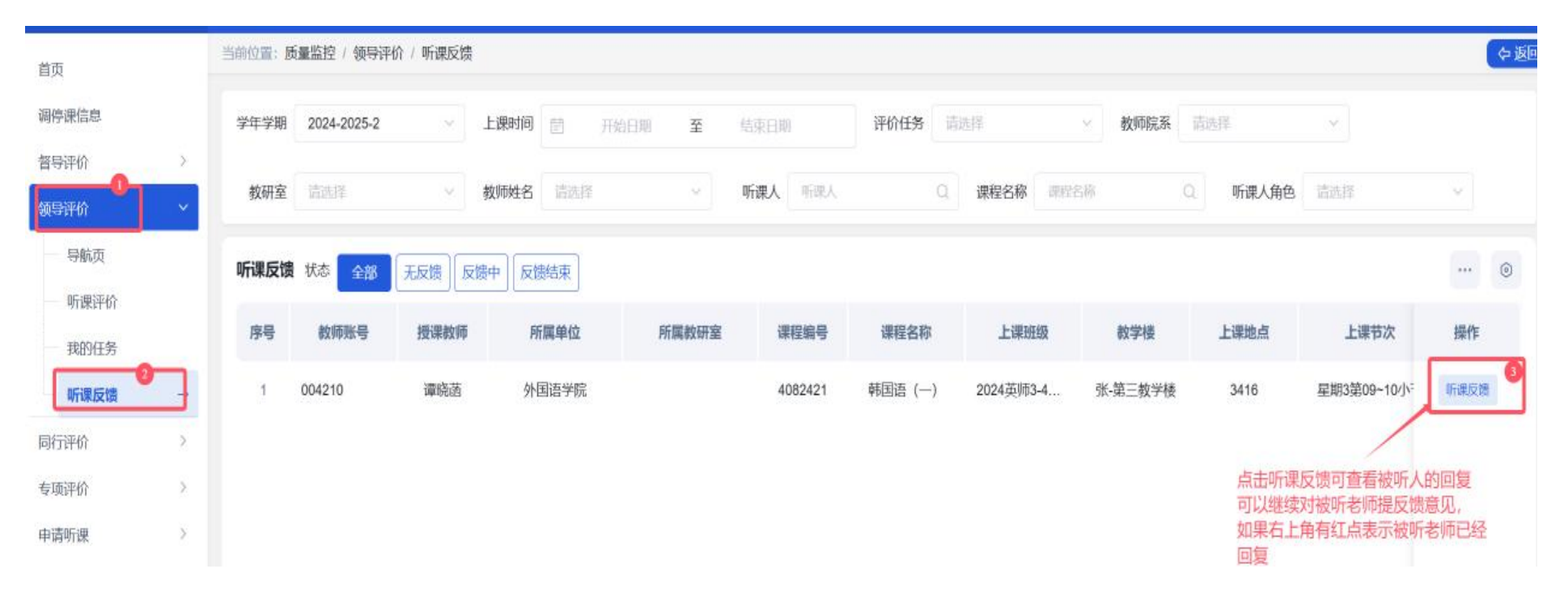

# 在听课反馈界面,您可以选择:

点击【再次反馈】继续提交反馈建议;

点击【结束反馈】终止反馈流程(结束后将无法继续提交建议)

| 听课反馈                 |            |                  |        |
|----------------------|------------|------------------|--------|
| ┃反馈1                 |            |                  |        |
| 听课人建议                |            |                  |        |
| 给老师的听课反馈建议 督导提出的反馈内容 |            |                  |        |
| 被听课人反馈               |            |                  |        |
| 被听老师给予了回复 老师给与的回复    |            |                  |        |
| 听课人建议                |            |                  |        |
|                      |            |                  | 0/1000 |
| 附件 +添加               |            |                  |        |
| 听课标签                 |            |                  |        |
| 请选择符合听课结果的标签(非必选)    | 如果继续提了反馈建议 | 反馈结束,后续不能继续提反馈建议 |        |
|                      | 暂存 再次反馈    | 结束反馈             |        |